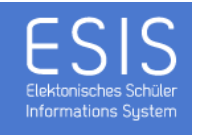

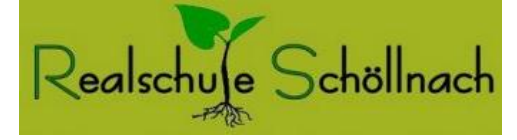

## Wie funktioniert das Buchen und Löschen eines Zeitfensters für den Elternsprechtag?

ESIS ermöglicht das komfortable Buchen des Elternsprechtages von zu Hause aus. Dazu müssen Sie lediglich folgendes Formular in einem Internetbrowser aufrufen:

#### https://www.esis-buchung.de/RSS.php

| ← → C ↑ https://www.esis-buchung.de/RSS.php                                              |                                     |                                |                                  |  |  |  |  |  |  |
|------------------------------------------------------------------------------------------|-------------------------------------|--------------------------------|----------------------------------|--|--|--|--|--|--|
| Realschule Schöllnach<br>Mit Herz und Verstand vorbereiten auf ein erfolgreiches Leben   |                                     |                                |                                  |  |  |  |  |  |  |
| ESIS-Online-Buchungssystem - RS Schöllnach - Elternsprechtag 5 und 6 Ausdrucken Abmelden |                                     |                                |                                  |  |  |  |  |  |  |
| E-Mail-Adresse muster@max.de                                                             | Passwort •••••••• Sprechzeit buchen |                                | chen Zeit für welchen Schüler/in |  |  |  |  |  |  |
|                                                                                          | Buchung löschen Refresh             |                                | Refresh Max Muster, 6A 🔹         |  |  |  |  |  |  |
| Achatz Carolin, Daum 10.20                                                               | 16.00 Ubr 16.05 Ubr                 |                                | Paraita ashushtu                 |  |  |  |  |  |  |
| Angermaier Matthias, Paum 20,15                                                          | 16.05 Ubr 16.10 Ubr                 |                                | A Bereits gebucht:               |  |  |  |  |  |  |
| Auberger Appeareth, Roum 10,10                                                           | 16.05 Uhr - 16.10 Uhr               |                                |                                  |  |  |  |  |  |  |
| Augenstein Marien, Raum 00.36                                                            | 16.10 Uhr - 16.15 Uhr               | night elektroniegh bughbar     |                                  |  |  |  |  |  |  |
| Robringer Sabrina, Roum 20,21                                                            | 16 20 Ubr 16 25 Ubr                 | nicht elektronisch buchbar     |                                  |  |  |  |  |  |  |
| Berglobner Ingeberg, Roum 10.22                                                          | 16.25 Ubr - 16.20 Ubr               | - mene elektromsen buenbar -   |                                  |  |  |  |  |  |  |
| Retz Pupert, Pour 00.42                                                                  | 16 20 Ubr - 16 25 Ubr               |                                |                                  |  |  |  |  |  |  |
| Blöchinger Anna, Raum 10.05                                                              | 16.35 Uhr - 16.40 Uhr               |                                |                                  |  |  |  |  |  |  |
| Brutscher Barbara, Raum 20,23                                                            | 16 40 Uhr - 16 45 Uhr               | nicht elektronisch buchbar -   |                                  |  |  |  |  |  |  |
| Danzer Theresa, Raum 20.02                                                               | 16 45 Uhr - 16 50 Uhr               | nicht elektronisch buchbar -   |                                  |  |  |  |  |  |  |
| Eder Christine, Raum 20.22                                                               | 16.50 Uhr - 17.00 Uhr               | PAUSE -                        |                                  |  |  |  |  |  |  |
| Eder Claudia, Raum 10.02                                                                 | 17.00 Uhr - 17.05 Uhr               |                                |                                  |  |  |  |  |  |  |
| Eder Michelle, Raum 10.21                                                                | 17.05 Uhr - 17.10 Uhr               |                                |                                  |  |  |  |  |  |  |
| Fischl Carolin, Raum 10.01                                                               | 17.10 Uhr - 17.15 Uhr               | - nicht elektronisch buchbar - |                                  |  |  |  |  |  |  |
| Fürstberger Thomas, Raum 00.44                                                           | 17.15 Uhr - 17.20 Uhr               | nicht elektronisch buchbar -   |                                  |  |  |  |  |  |  |
| Graf Michael, Raum 00.08                                                                 | 17.20 Uhr - 17.25 Uhr               |                                |                                  |  |  |  |  |  |  |
| Grieb Franziska, Raum 20.26                                                              | 17.25 Uhr - 17.30 Uhr               |                                |                                  |  |  |  |  |  |  |
| Gröner Iris, Raum 10.04                                                                  | 17.30 Uhr - 17.35 Uhr               |                                |                                  |  |  |  |  |  |  |
| Grubwinkler Franz, Raum 10.28                                                            | 17.35 Uhr - 17.40 Uhr               |                                |                                  |  |  |  |  |  |  |
| Heinzl Sonja, Raum 00.01                                                                 | 17.40 Uhr - 17.45 Uhr -             | - nicht elektronisch buchbar - |                                  |  |  |  |  |  |  |
| Herzer Thomas                                                                            | 17.45 Uhr - 17.50 Uhr -             | - nicht elektronisch buchbar - |                                  |  |  |  |  |  |  |
| Heuschneider Emmeram, Raum 20.05                                                         | 17.50 Uhr - 18.00 Uhr -             | PAUSE-                         |                                  |  |  |  |  |  |  |
| Höcherl Clarissa, Raum 00.03                                                             | 18.00 Uhr - 18.05 Uhr               |                                |                                  |  |  |  |  |  |  |
| Höcherl Susanne, Raum 00.04                                                              | 18.05 Uhr - 18.10 Uhr               |                                |                                  |  |  |  |  |  |  |
| Kahl Andrea, Raum 20.06                                                                  | 18.10 Uhr - 18.15 Uhr -             | - nicht elektronisch buchbar - |                                  |  |  |  |  |  |  |
| Kastl Claudia, Raum 10.24                                                                | 18.15 Uhr - 18.20 Uhr -             | - nicht elektronisch buchbar - |                                  |  |  |  |  |  |  |

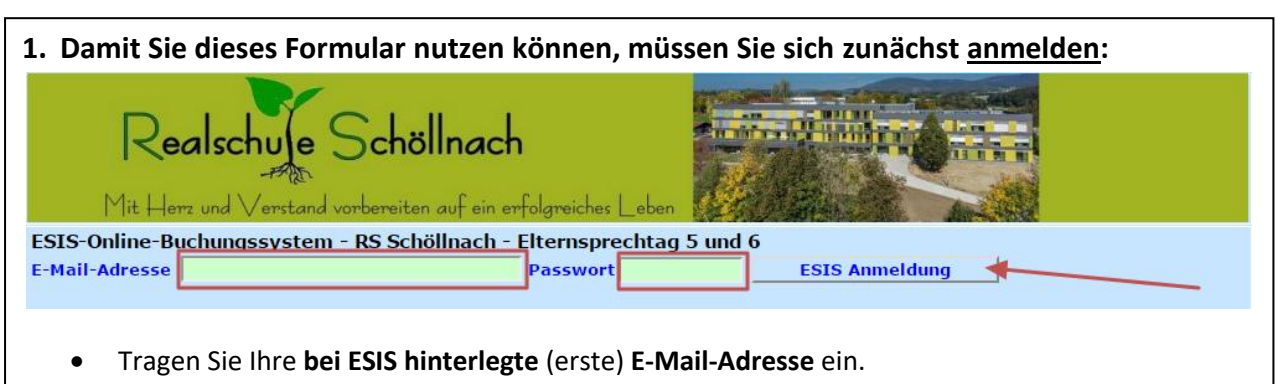

• Als Kennwort geben Sie bitte das Geburtsdatum Ihres Sohns / Ihrer Tochter ein (z. B. 22.11.2015). ESIS erwartet das Geburtsdatum im Format: TT.MM.JJJJ

Anleitung und Einrichtung: Christian Höhbauer, StR - Realschule Schöllnach | 15.10.2016

### 2. Wie <u>buche</u> ich eine Sprechzeit?

| •                                                                                                    |                                                                                                    |                                                                                                    |                             |  |  |  |  |  |
|----------------------------------------------------------------------------------------------------|----------------------------------------------------------------------------------------------------|----------------------------------------------------------------------------------------------------|-----------------------------|--|--|--|--|--|
| Realschule Schöllnach<br>Mit Herz und Verstand vorbereiten auf ein erfolgreiches Leben                                                                                                    |                                                                                                    |                                                                                                    |                             |  |  |  |  |  |
| ESIS-Online-Buchungssystem - RS Schö                                                                                                    | llnach - Elternsprechtag 5 und (                                                                                                    | 6 🖌                                                                                                    | Ausdrucken Abmelden         |  |  |  |  |  |
| E-Mail-Adresse muster@max.de                                                                                                    | Passwort ••••••                                                                                                    | Sprechzeit buchen                                                                                                    | Zeit für welchen Schüler/in |  |  |  |  |  |
| ,                                                                                                    |                                                                                                    | Buchung löschen Refresh                                                                                                    | Max Muster, 6A 🔹            |  |  |  |  |  |
| Achatz Carolin, Raum 10.20<br>Angermeier Matthias, Raum 20.15<br>Auberger Annegreth, Raum 10.19<br>Augenstein Marion, Raum 00.36<br>Behringer Sabrina, Raum 20.21<br>Berglehner Ingeborg, Raum 10.23<br>Bitz Rupert, Raum 00.43<br>Blöchinger Anna, Raum 20.02<br>Brutscher Barbara, Raum 20.02<br>Eder Christine, Raum 20.02<br>Eder Claudia, Raum 10.02<br>Eder Claudia, Raum 10.01<br>Fürstberger Thomas, Raum 00.44<br>Graf Michael, Raum 00.08<br>Grieb Franziska, Raum 20.26<br>Gröner Iris, Raum 10.04<br>Grubwinkler Franz, Raum 10.28 | <ul> <li>▲ 16.00 Uhr - 16.05 Uhr ▲</li> <li>▲ 16.05 Uhr - 16.10 Uhr</li> <li>■ 16.05 Uhr - 16.15 Uhr</li> <li>■ 16.15 Uhr - 16.20 Uhr</li> <li>■ nicht ele</li> <li>■ 16.20 Uhr - 16.25 Uhr</li> <li>■ nicht ele</li> <li>■ 16.25 Uhr - 16.30 Uhr</li> <li>■ 16.35 Uhr - 16.30 Uhr</li> <li>■ 16.35 Uhr - 16.40 Uhr</li> <li>■ 16.45 Uhr - 16.45 Uhr</li> <li>■ 16.45 Uhr - 16.45 Uhr</li> <li>■ 16.45 Uhr - 16.45 Uhr</li> <li>■ nicht ele</li> <li>■ 16.50 Uhr - 16.45 Uhr</li> <li>■ nicht ele</li> <li>■ 16.50 Uhr - 16.45 Uhr</li> <li>■ nicht ele</li> <li>■ 16.50 Uhr - 16.50 Uhr</li> <li>■ nicht ele</li> <li>■ 16.50 Uhr - 17.00 Uhr</li> <li>■ 17.00 Uhr - 17.10 Uhr</li> <li>■ nicht ele</li> <li>■ 17.20 Uhr - 17.25 Uhr</li> <li>■ 17.25 Uhr - 17.30 Uhr</li> <li>■ 17.30 Uhr - 17.35 Uhr</li> <li>■ 17.30 Uhr - 17.40 Uhr</li> </ul> | ktronisch buchbar -<br>ktronisch buchbar -<br>ktronisch buchbar -<br>ktronisch buchbar -<br>E -<br>ktronisch buchbar -<br>ktronisch buchbar - | Bereits gebucht:            |  |  |  |  |  |

- Wählen Sie zunächst die gewünschte Lehrkraft aus der Liste (z. B. "Achatz Carolin").
- Als nächstes wählen Sie eine freie **Sprechzeit aus der mittleren Spalte** (z. B. "17:20 Uhr 17:25 Uhr").
- Mithilfe der Schaltfläche "Sprechzeit buchen" wird dieses Zeitfenster für Sie reserviert.

#### Hinweis

Denken Sie bitte daran, dass Sie pro Lehrkraft und Schüler/in nicht mehr als ein Zeitfenster buchen:

|                       | •           | -         |  |
|-----------------------|-------------|-----------|--|
| 17.20 Uhr - 17.25 Uhr | Max Muster, | 6A        |  |
| 17.25 Uhr - 17.30 Uhr | Max Muster, | 6A        |  |
| 17.30 Uhr - 17.35 Uhr | Max Muster, | <u>64</u> |  |
|                       |             |           |  |

• Mithilfe der Schaltfläche "Ausdrucken" können Sie sich eine übersichtliche Gesamtzusammenstellung Ihrer Elternsprechtermine ausdrucken.

#### Wie lösche ich ein (evtl. versehentlich falsch gebuchtes) Zeitfenster?

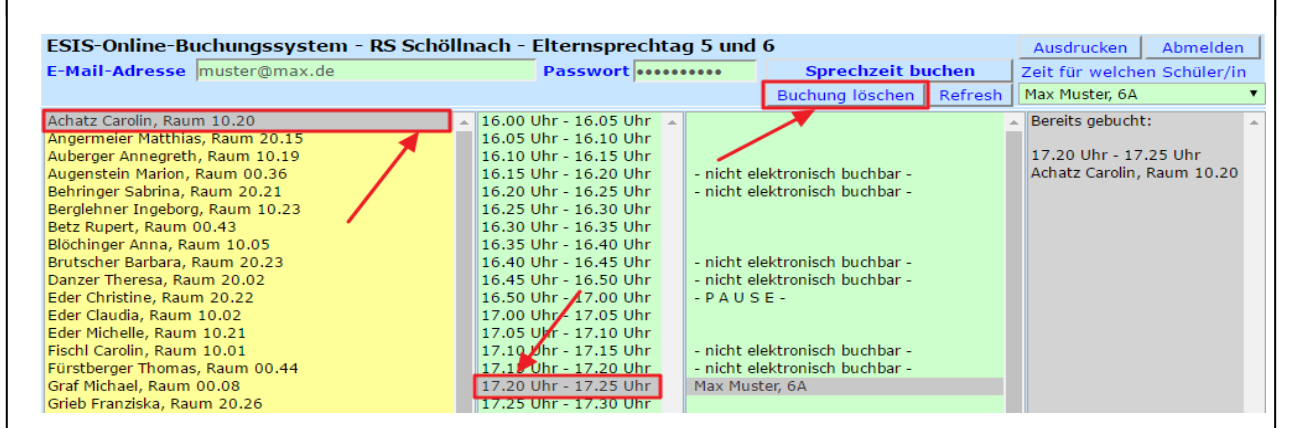

- Wählen Sie zunächst die betreffende Lehrkraft aus der Liste
- Wählen Sie dazu nun das nicht benötigte Zeitfenster in der mittleren Spalte aus.
- Mithilfe der Schaltfläche "Buchung löschen" wird dieses Zeitfenster wieder freigegeben:

# ESIS-Online-Buchungssystem - RS Schöllnach - Elternsprechtag 5 und 6 Ausdrucken Abmelden E-Mail-Adresse muster@max.de Passwort Sprechzeit buchen Zeit für welchen Schüler/in OK: Die eingegebene Zeit wurde GELÖSCHT ! Buchung löschen Refresh Max Muster, 6A